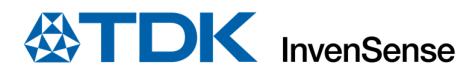

# Software User Guide For DK-20948 Dev Kit

# TABLE OF CONTENTS

| Use | ful Links                                                       |                                                   |  |  |  |  |  |  |  |
|-----|-----------------------------------------------------------------|---------------------------------------------------|--|--|--|--|--|--|--|
| 1   | Overview                                                        |                                                   |  |  |  |  |  |  |  |
| 1.1 | Introduction                                                    |                                                   |  |  |  |  |  |  |  |
| 2   | Hardware Platform                                               |                                                   |  |  |  |  |  |  |  |
| 2.1 | ATS                                                             | AMG55-XPRO setup                                  |  |  |  |  |  |  |  |
| 2.2 | ATSAMG55 Board setup4                                           |                                                   |  |  |  |  |  |  |  |
|     | 2.2.1                                                           | Powering the SAMG55 Dev Kit                       |  |  |  |  |  |  |  |
|     | 2.2.2                                                           | Debugging on the SAMG55 Dev Kit                   |  |  |  |  |  |  |  |
| 3   | Softwa                                                          | re Environment                                    |  |  |  |  |  |  |  |
| 3.1 | Prer                                                            | requisite5                                        |  |  |  |  |  |  |  |
| 3.2 | eMl                                                             | D Developer Kit TDK packages                      |  |  |  |  |  |  |  |
| 3.3 | FW                                                              | Package description                               |  |  |  |  |  |  |  |
| 4   | Buildin                                                         | g and running samples applications                |  |  |  |  |  |  |  |
| 4.1 | Ove                                                             | rview6                                            |  |  |  |  |  |  |  |
| 4.2 | Buil                                                            | ding example applications                         |  |  |  |  |  |  |  |
|     | 4.2.1                                                           | Running IDD-ICM20948 example application7         |  |  |  |  |  |  |  |
|     | 4.2.2                                                           | Default application behavior                      |  |  |  |  |  |  |  |
|     | 4.2.3                                                           | Choosing between SPI and I2C9                     |  |  |  |  |  |  |  |
|     | 4.2.4                                                           | Configuring the device                            |  |  |  |  |  |  |  |
|     | 4.2.5                                                           | Supported sensor features                         |  |  |  |  |  |  |  |
|     | 4.2.6                                                           | Supported command-set 10                          |  |  |  |  |  |  |  |
|     | 4.2.7                                                           | Frequencies                                       |  |  |  |  |  |  |  |
|     | 4.2.8                                                           | Storing self-test and algorithm bias in NV memory |  |  |  |  |  |  |  |
| 5   | Append                                                          | dix A - System known issues                       |  |  |  |  |  |  |  |
| 6   | 5 Appendix B - Atmel SAMG55-J19 architecture and specifications |                                                   |  |  |  |  |  |  |  |
| 7   | Docum                                                           | ent Information14                                 |  |  |  |  |  |  |  |
| 7.1 | Rev                                                             | ision History14                                   |  |  |  |  |  |  |  |

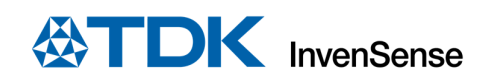

# **USEFUL LINKS**

TDK website:

http://www.InvenSense.com/

https://www.invensense.com

https://www.microchip.com

http://www.microchip.com/developmenttools/productdetails.aspx?partno=atsamg55-xpro

https://www.microchip.com/avr-support/atmel-studio-7

## **1 OVERVIEW**

The purpose of this document is to give an overview of the ICM20948/SAMG55 Developer Kit that will allow users to create an application based on motion sensors. This document may also serve as a quick start guide for the ICM20948 package and its elements, including setup use of the sample applications.

### **1.1 INTRODUCTION**

The ICM20948/SAMG55 Dev Kit is compatible with the Atmel's ATSAMG55-XPRO evaluation kit based on a SAM G55 Cortex<sup>™</sup>-M4 processor-based microcontrollers. The supported development tools are Atmel Studio and Embedded Debugger. The purpose of this solution is to allow sensor management and algorithm processing by using a standalone microcontroller. The ICM20948/SAMG55 solution is an embedded sensors combo (accelerometer & gyroscope & magnetometer) on chip, easy to integrate for users developing within the wearable and IoT space. The Dev Kit includes a full sensor software solution.

## 2 HARDWARE PLATFORM

The TDK Dev Kit platform for ICM20948 consists of the following components:

- TDK SAMG55 Dev Kit with onboard ICM20948
- ICM20948 contains AK09916 based Magnetometer (a.k.a. AKM9916)

#### 2.1 ATSAMG55-XPRO SETUP

The TDK SAMG55 Dev Kit includes a SAMG55J19A microcontroller. For more information on this MCU, please refer to Atmel website (see *Useful Links* section above.)

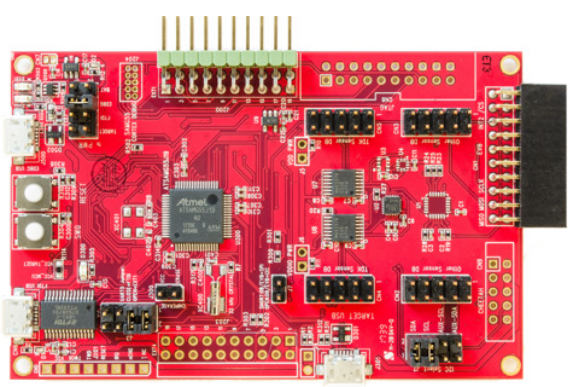

Figure 1 – TDK SAMG55 Dev Kit– Onboard 20948

Figure 1 shows a TDK SAMG55 Dev Kit with an onboard ICM20948 nine axis sensor.

## 2.2 ATSAMG55 BOARD SETUP

The systems pictured above are configured for I2C communication between the ATSAMG55 and the ICM20948.

Jumper configurations -

- Power (J1)
  - To power the Dev Kit via the EDBG USB port (J500), connect a jumper across pins 3 & 4.
  - To receive power via the FTDI USB port (CN6), connect a jumper across pins 5 & 6 (default).

Note: The second configuration (power over the FTDI port) is useful when the firmware has already been flashed and no debugging is required. This configuration allows only for only one USB connection, via the FTDI port.

- I2C/SPI configuration (J2)
  - For communication between the ATSAMG55 and the ICM20948 via I2C, add jumpers between pins 1 & 2 and pins 3 & 4.
  - For communication between the ATSAMG55 and the ICM20948 via SPI, remove the jumpers between pins 1 & 2 and pins 3 & 4.

Note: By default, the firmware and hardware are setup for I2C communication. To use the SPI interface, both the hardware (as described above) and the firmware (as described below) must be changed.

#### - UART (J3)

- For UART communication over FTDI, connect pins 1 & 2 and pins 3 & 4.
- AKM9916 based Magnetometer
  - The Magnetometer is inbuilt and no external jumper connection is required to access the compass.

#### 2.2.1 Powering the SAMG55 Dev Kit

To power the platform, connect either the J500 or the CN6 port (based on the J1 jumper setting) to a PC using a micro-USB cable.

#### 2.2.2 Debugging on the SAMG55 Dev Kit

To debug or flash the firmware, the EDBG USB port needs to be connected to a host PC using a micro-USB cable. There is also a provision for the firmware to print debug traces on the EDBG UART/USB connector. AtmelStudio Terminal Window can be used to read the messages at baud-rate 921600 by selecting the correct COM port. The serial line configurations are mentioned below. In order to disable data logging across the UART, the INV\_MSG\_ENABLE macro must be undefined and the firmware rebuilt. If the verbose level needs to be changed, the INV\_MSG\_ENABLE macro needs to be overloaded with the new desired verbose level.

| Terminal Window                                                |   |
|----------------------------------------------------------------|---|
| 🔿 Disconnect COM60 🗸 Baud: 921600 🗸 ASCII 🛛 🗙 🎽 🗔 Save to file | Ŧ |
| Receive                                                        |   |
| []] ###################################                        | • |

Figure 2 – Atmel Studio Terminal Window settings

| Speed        | 921600 bauds |
|--------------|--------------|
| Data bits    | 8            |
| Stop bits    | 1            |
| Parity       | None         |
| Flow control | None         |

Figure 3 - Serial line configuration

## **3 SOFTWARE ENVIRONMENT**

#### 3.1 PREREQUISITE

To build and use the samples application provided as part for the DK-20948 Developer Kit packages, the following software is required:

- An RS232 terminal emulator (such as Putty: <u>http://www.putty.org/</u>)
  - To retrieve traces from provided FW application
  - Atmel Studio: <u>http://www.atmel.com/tools/atmelstudio.aspx</u>
    - o To load FW binaries and access to the USB EDBG port of the SAMG55 Dev Kit

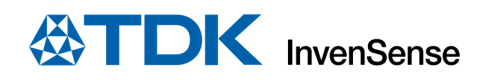

|                                                                                      |                     |                           | 23 |
|--------------------------------------------------------------------------------------|---------------------|---------------------------|----|
| STUDIO                                                                               | 4                   |                           |    |
| Atmel Studio 7 (Version: 7.0.1645)<br>© 2015 Atmel Corp.                             | ht<br>Support: ht   | ttps://www.microchip.com/ |    |
| All rights reserved.                                                                 | 7601 Septice Pack 1 | 1 (Platform: Min 22NT)    |    |
| View Installed Components: Atmel Gal                                                 | llery               |                           |    |
| Installed Packages: Atmel Gallery - 7.8<br>Atmel Gallery (7.8)                       | 3                   | Copy to clipboa           | rd |
|                                                                                      |                     |                           |    |
| Package details:                                                                     |                     |                           |    |
| Atmel Gallery<br>Version: 7.8<br>Package GUID: AtmelStudio7Extensi<br>Company: Atmel | ionManager          | Atme                      | ť  |
|                                                                                      |                     |                           |    |

Figure 4 - About Atmel Studio

#### **3.2 EMD DEVELOPER KIT TDK PACKAGES**

The following package is available:

- eMD-SmartMotion\_ICM20948\_x.y.z.zip

This example targets low performance microcontrollers with a very simple sensor application.

Tools running on the PC for data display are available within the delivered package.

#### **3.3 FW PACKAGE DESCRIPTION**

The DK-20948 package includes all the necessary files to create a custom application using an ICM20948 device.

The package is organized as follow

- *doc*: Document(s) describing the use of this firmware development platform.
  - EMD-App: contains sample firmware source and project files.
    - o src:

0

- At the top level: Shared .c & .h files.
- **ASF:** Shared Atmel system files.
- config: Shared config files.
- **ICM\*:** Sensor specific files, main.[c,h], sensor.[c,h] and system.[c,h].
- \*.cproj: AtmelStudio project files for each of the supported sensors.
- **EMD-Core:** Contains TDK driver files. These files are built into an archive libEMD-Core-ICM\*.a. Each supported sensor has it's own .a file.
  - *config :* The Makefiles used to create the sensor driver archives.
  - o sources/Invn: TDK libraries source files.
  - \*.cproj: AtmelStudio project files for each of the supported sensors.
- scripts Batch files for building and flashing release versions of the firmware for each sensor.
- **tools** The files required to run the host application sensor-cli.
- **EMD-G55-ICM\*.atsin** Atmel Studio solution files for each of the supported sensors.
- *release* contains precompiled elf and binary files

## **4** BUILDING AND RUNNING SAMPLES APPLICATIONS

#### 4.1 OVERVIEW

The following two projects are available:

- EMD-App This application project demonstrates how to use TDK-InvenSense's low-level drivers to control and retrieve data from ICM devices. It encodes sensor events and sends them over the UART interface to be displayed by sensor-cli. The application uses the Core library and Algo libraries to generate a loadable binary.
- EMD-Core This project includes low-level drivers and firmware code and generates the eMD Core library used by the EMD-APP.

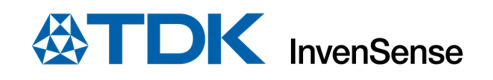

#### 4.2 BUILDING EXAMPLE APPLICATIONS

A ready to use Atmel Studio project (EMD-G55-ICM20948.atsIn ) is available in the root directory.

Refer to Atmel Studio website for details on how to install Atmel Studio, building the FW and loading it to the SAMG55 Dev Kit.

Additional information is available on this document Appendix section.

Atmel Studio can be used to compile both the EMD-APP and EMD-CORE projects.

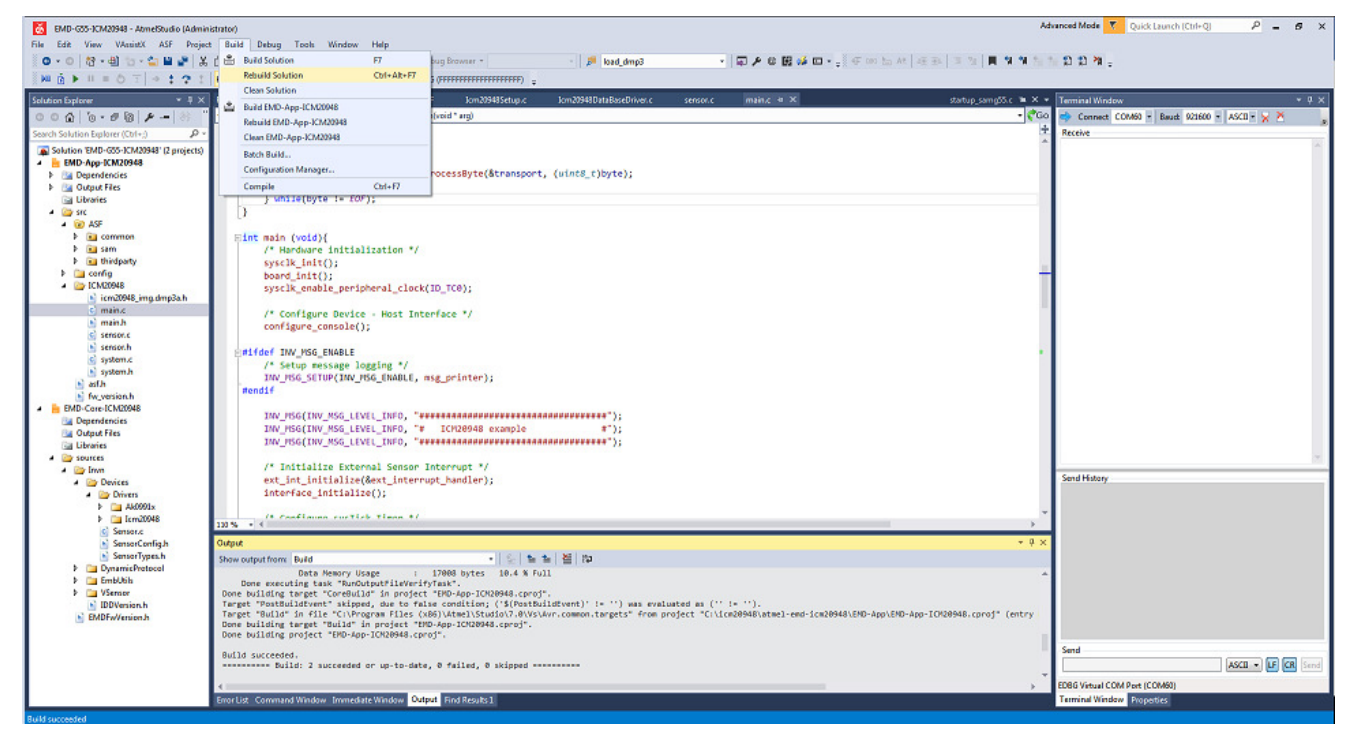

Figure 5 - Building application

#### 4.2.1 Running IDD-ICM20948 example application

This application targets compatibility with low performances microcontroller (Cortex-M0, M3, ...). The application instantiates directly the ICM driver and communicates through low-level APIs. The algorithms are called in the application at the frequency specified. Data is reported through the UART interface.

Atmel Studio can be used to download the compiled binary to the board via Embedded Debugger "EDBG USB" port.

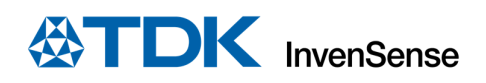

| 🛃 EMD 655 00M20948 AtmeStudio (Admini                      | (initial) |       |                                                    |                          |                |                                         |              |                                                                                                    |                                           | Artis | noved Mode 🔻 Quick Launch (Citri Q) 🛛 🖉 🕳 🛪 🗙  |
|------------------------------------------------------------|-----------|-------|----------------------------------------------------|--------------------------|----------------|-----------------------------------------|--------------|----------------------------------------------------------------------------------------------------|-------------------------------------------|-------|------------------------------------------------|
| the life were wheney Ast emperi-                           | Burd      | 1.0   | shig Look Window Lielp                             |                          |                |                                         |              |                                                                                                    |                                           |       |                                                |
| 0.0 B 🗐 🕤 - 🖕 🖬 💒 🐰                                        | 34        |       | Windows                                            |                          |                | <ul> <li>M load_dmp8</li> </ul>         |              | 原》给官"四十.                                                                                                    | GWEN 55 1 1 1 1 1 1                       |       | 1 th th th                                     |
| NA                                                         | Har 2     | K K   | Start Debugging and Deak                           | Altel 5                  | FFFFFFFF       |                                         |              |                                                                                                    |                                           |       |                                                |
|                                                            |           | i ii  | Attach to Larget                                   |                          |                |                                         |              | Second Second Second Second Second Second Second Second Second Second Second Second Second Second Second Second | 100000000000000000000000000000000000000   |       |                                                |
| Solution Liplower + 4 X                                    | Find an   | ۰.    | Shaft Debugging                                    | 15                       | 0485ctopic     | km2048031356sc0river.c                  | 201201-0     | many a x                                                                                                    | statuppangibis 🖬 🛪                        |       | iem nal Window 💎 🖗 🗴                           |
| 003 9-24 1 - 8                                             | <u> </u>  | - 6   | Liserute 31 multile                                |                          | <u> </u>       |                                         |              |                                                                                                    | • 💎                                       | 60    | 🗢 Decentert COMME - Baus: 971500 - AND - 🗙 🏝 🍙 |
| Search Solution Explorer (Ctal.;) 💫 🖓 -                    |           | 0     | Set 31 multile                                     |                          |                |                                         |              |                                                                                                    |                                           |       | Receive                                        |
| Solution EMD G55 00M20048 (2 projects)                     |           | Þ     | Start Without Debugging                            | ChileAB-ID               |                |                                         |              |                                                                                                    |                                           |       | 1                                              |
| A 📙 EMD App ICM20948                                       |           | -     | Reset                                              | Shim-Th                  |                | to the set of the set of                |              |                                                                                                    |                                           |       |                                                |
| <ul> <li>Dependencies</li> <li>Def Output Eller</li> </ul> |           |       | Drahle debug/ARL and Close                         |                          | Cathenapone,   | (dewee c)bycc);                         |              |                                                                                                    |                                           |       |                                                |
| La linais                                                  |           | 3     | Attach to Process.                                 |                          |                |                                         |              |                                                                                                    |                                           |       |                                                |
| 4 🔤 att                                                    |           | 1 +   | Step I-to                                          | 511                      |                |                                         |              |                                                                                                    |                                           |       |                                                |
| 🔺 😥 ASF                                                    |           | 1.5   | Stop Own                                           | 510                      |                |                                         |              |                                                                                                    |                                           |       |                                                |
| > 🔛 comman                                                 | 7         | 1     | Landa Unaviorant                                   |                          |                |                                         |              |                                                                                                    |                                           |       |                                                |
| > Min thicknests                                           |           |       | New Jerster and                                    | 1000                     |                |                                         |              |                                                                                                    |                                           |       |                                                |
| > List config                                              |           | 1     | Calata All Incolatante                             | Charles Balling          |                |                                         |              |                                                                                                    |                                           | 11    |                                                |
| 4 🔛 ICM20948                                               |           |       | Contract of the second                             |                          |                |                                         |              |                                                                                                    |                                           | 11    |                                                |
| icm20948_imq.dmp8e.h                                       |           |       | and the second second                              |                          |                |                                         |              |                                                                                                    |                                           |       |                                                |
| 6 mans                                                     |           |       | Clear All Data fips                                |                          |                |                                         |              |                                                                                                    |                                           |       |                                                |
| d score                                                    |           |       | Esport Detail ps                                   |                          |                |                                         |              |                                                                                                    |                                           |       |                                                |
| actact.h                                                   |           |       | Import Data fips                                   |                          |                |                                         |              |                                                                                                    |                                           |       |                                                |
| systems.                                                   | Ť         | Ø     | P Ophons.                                          |                          |                |                                         |              |                                                                                                    |                                           | 11    |                                                |
| 💽 system h                                                 |           | P     | MIL-App-KMAN/B Properties.                         |                          | 1.             |                                         |              |                                                                                                    |                                           |       |                                                |
| al al h                                                    |           | rend  | 11                                                 |                          |                |                                         |              |                                                                                                    |                                           |       |                                                |
| A BOD Cons ICM20948                                        |           |       |                                                    |                          |                |                                         |              |                                                                                                    |                                           |       |                                                |
| Lia Dependencies                                           |           |       | INV_PSE(INV_MSG_IIVII_INIG,                        |                          | ********       | *************************************** |              |                                                                                                    |                                           |       |                                                |
| Lig Output Files                                           |           |       | INV PSG(INV MSG LEVEL INFO,                        | * ICM2804                | 3 example      | #");                                    |              |                                                                                                    |                                           |       |                                                |
| La librairs                                                |           |       | the reacting the reaction of the of                |                          | *******        |                                         |              |                                                                                                    |                                           |       |                                                |
| A line from                                                |           |       | /* Initialize External Sens                        | or Interrupt             | 77             |                                         |              |                                                                                                    |                                           | 11    |                                                |
| 4 In Devices                                               |           |       | est_int_initialize(&est_int                        | errupt_handle            | ·);            |                                         |              |                                                                                                    |                                           |       | Send History                                   |
| 4 🔛 Drivery                                                |           |       | interlace initialize();                            |                          |                |                                         |              |                                                                                                    |                                           |       |                                                |
| > 🔛 Ak0991a                                                |           |       |                                                    | 101                      |                |                                         |              |                                                                                                    |                                           |       |                                                |
| P in Ismailette                                            | 100 %     | + 1   |                                                    | 1000                     |                |                                         |              |                                                                                                    |                                           |       |                                                |
| SenorConfigh                                               | Output    |       |                                                    |                          |                |                                         |              |                                                                                                    |                                           | ×     |                                                |
| SensorTypes.h                                              | Sherie    | unter | thom: Build                                        |                          | - 2            | : 월 44                                  |              |                                                                                                    |                                           |       |                                                |
| ) 🛅 DynamicProtocol                                        |           |       | Data Report Usage                                  | : 17980 byte             | s 16.4 \$ full | 1                                       |              |                                                                                                    |                                           |       |                                                |
| > Emetus                                                   | 1         | Punc. | executing task "RendetoutFileV                     | Colty Last".             |                |                                         |              |                                                                                                    |                                           |       |                                                |
| N IDDVasion.h                                              | Large     | et "P | AstBuildEvent" skipped, due to                     | telse concitie           | n; ('10'osteul | IcEvent): (* 11) was even               | auted as (** | (+ 11).                                                                                                    |                                           |       |                                                |
| EMDFo/Version In                                           | Taray     | et *n | wild" in file "C:\Program file                     | <pre>x86)\/tme1\/5</pre> | tudio17.81VeVe | ve.common.targets" from p               | roters "Civi | r#28943\stne1-ext-1/m2994                                                                                       | IN\FED-App\FED-App-TCN28948.cprof" (entry |       |                                                |
|                                                            | Done      | 5011  | loing project "END-App-TON28940                    | Lonod".                  | ous.coroj*.    |                                         |              |                                                                                                    |                                           |       |                                                |
| 1 1                                                        |           |       |                                                    |                          |                |                                         |              |                                                                                                    |                                           |       | Send                                           |
| 1 1                                                        | 1.1.1     | 1.0   | <pre>weeded. # Build: 2 sectoreded on co to:</pre> | cate, e tailed.          | e skipped and  |                                         |              |                                                                                                    |                                           |       | ASCE - LF CR Send                              |
| 1 1                                                        |           |       |                                                    |                          |                |                                         |              |                                                                                                    |                                           | -     |                                                |
| 1                                                          | 4         |       | and the stars because the stars                    | Annual Distance          |                |                                         |              |                                                                                                    |                                           |       | EDBIS VIIGUALCOM POLL (COMBO)                  |
|                                                            | THATT     | 4 (A  | COMPANY COMPANY WINSOW                             | vaga. Tierteel           | 10.1           |                                         |              |                                                                                                    |                                           |       | Territer velleval emperative                   |
| Beach                                                      |           |       |                                                    |                          |                |                                         |              |                                                                                                    |                                           |       |                                                |

Figure 6 - Image downloading, debugging and running application

The example supports a large set of features without using a sensor framework. Some simplifications have been made to streamline the code:

- At initialization, all algorithms are initialized and executed continuously at the default rate (50Hz)
- When an *enable\_sensor* command is received, the data report is enabled (through UART)
- When a *disable\_sensor* command is received, the data report is disabled but algorithms continue to run

To display data, run sensor-cli on the Windows PC from a console with the following arguments.

If only one SAMG55 system is connected to the PC, sensor-cli does not require any command line arguments. If there are multiple SAMG55 systems attached, the command should look like the following:

sensor-cli --target=commonemd,port=\\.\COMXX

Where COMXX is the comm port associated with the SAMG55 to be run.

| Administrator: C/Windows/system32/cmd.exe - senser-di.exesenser-di.exesense |
|----------------------------------------------------------------------------------------------------|
|                                                                                                    |
| C: (git = rep2=20046\atme1=em02=048\tools>sensor=cl1:exe ==target=commonemd,port=COM85 ==adapter=dummy                                                                                                    |
| Sensor-CITE en acc                                                                                                    |
| Sensor-CITS EVENT D SENSOK_ACCELERAMETER 10: 0X00000001 t: 41906354 US: 0 08141 - 0.003964 0.119029 1.000630 0                                                                                                    |
| EVENT D SENSOR_ACCELEROMETER 1d: 0X00000001 1: 4/180410 0S: 0 ddta: -0.06105 0.119141 1.000460 0                                                                                                    |
| EVENT D SENSOR_ACCELEROMETER 1d: 0X0000001 L: 42564713 US: 0 data: -0.000400 0.11/168 0.994029 0                                                                                                    |
| EVENT D SENSOR ACCELERAMETER 1d: 0x00000001 : $42382010$ us: 0 data: $-0.0747070.1142361.0039000$                                                                                                    |
| EVENT D SENSOR ACCELEROMETER 1d. 0x0000001 t. $47020805$ us. 0 data $-0.081055$ 0.113201 1.009700 0                                                                                                    |
| EVENT D SENSOR ACCELERAMETER 1d. 0x0000001 t. $4377887$ us: 0 data = 0.08001 0.11050 0.397070 0                                                                                                    |
| EVENT D SENSOR ACCELEDAMETER 1d. 0x0000001 t. $4375087$ us: 0 data $-0.07177$ 0 100586 1 000488 0                                                                                                    |
| EVENT D SENSOR ACCELEROMETER id: 0x00000001 t: 4357300 u: 0 data: -0 074219 0 109863 0 985352 0                                                                                                    |
| EVENT D SENSOR ACCELEROMETER id: 0x00000001 t: 43772146 us: 0 data: -0.096680 0.116211 1.000977 0                                                                                                    |
| EVENT D SENSOR ACCELEROMETER id: 0x00000001 t: 43970239 us: 0 data: -0.077148 0.106445 1.000977 0                                                                                                    |
| EVENT D SENSOR_ACCELEROMETER id: 0x00000001 t: 44168322 us: 0 data: -0.066895 0.112793 1.008301 0                                                                                                    |
| EVENT D SENSOR_ACCELEROMETER id: 0x00000001 t: 44366397 us: 0 data: -0.088379 0.114258 1.000000 0                                                                                                    |
| EVENT D SENSOR_ACCELEROMETER id: 0x00000001 t: 44563550 us: 0 data: -0.077637 0.120605 1.005859 0                                                                                                    |
| EVENT D SENSOR_ACCELEROMETER id: 0x00000001 t: 44761615 us: 0 data: -0.078125 0.109375 0.990234 0                                                                                                    |
| EVENT D SENSOR_ACCELEROMETER id: 0x00000001 t: 44959700 us: 0 data: -0.077148 0.106934 0.997559 0                                                                                                    |
| EVENT D SENSOR_ACCELEROMETER id: 0x00000001 t: 45157786 us: 0 data: -0.077148 0.122070 1.003418 0                                                                                                    |
| EVENT D SENSOR_ACCELEROMETER id: 0x00000001 t: 45355871 us: 0 data: -0.084961 0.122070 1.001465 0                                                                                                    |
| EVENT D SENSOR_ACCELEROMETER id: 0x00000001 t: 45553956 us: 0 data: -0.070313 0.124512 1.002930 0                                                                                                    |
| EVENT D SENSOR_ACCELEROMETER id: 0x00000001 t: 45/5204/ us: 0 data: -0.08/891 0.109863 1.0009// 0                                                                                                    |
| EVENT D SENSOR_ACCELEROMETER 1d: 0x00000001 t: 45950125 us: 0 data: -0.086426 0.109863 0.98095/ 0                                                                                                    |
| EVENT D SENSOR_ACCELEROMETER 1d: 0x00000001 t: 40148223 us: 0 data: -0.0/61/2 0.115/23 0.999512 0                                                                                                    |
| EVENT D SENSOR_ACCELEROMETER 11. 0.000000001 1: 40540529 US: 0 data: -0.0/9590 0.10/422 1.006836 0                                                                                                    |
| EVENT D SENSOK_ACCELEROMETER 1d: 0X00000001 T: 40544454 US: 0 data: -0.080078 0.110552 1.010254 0                                                                                                    |

Figure 7 – Sensor-cli console screen-shot

#### 4.2.2 Default application behavior

At initialization, the application will:

- Initialize Atmel SAM G55 peripherals (IRQ, TIMER, SPI/I2C)
- Configure the UART (Baud-rate 2M)
- Initialize the drivers for the selected ICM device
- Setup and initialize the ICM device

#### 4.2.3 Choosing between SPI and I2C

By default, I2C is used to communicate between ATSAMG55 and ICM device. This can be changed to SPI by setting #*define* USE\_SPI\_NOT\_I2C define to 1 (can be found in *system.h*) and by removing the jumpers between pins 1 & 2 and pins 3 and 4 of J2 (as described above).

Note: 20x48 SPI slave interface speed should not be set higher than 2.5MHz to ensure sensor data consistency

#### 4.2.4 Configuring the device

Full Scale Range (FSR) can be changed by updating the value of the corresponding variables in sensor.c.

Default FSR value are +/- 4g for accelerometer and +/- 2000dps for gyroscope.

Supported FSR values are:

- Gyroscope:
  - The variable to modify is: cfg\_gyr\_fsr.
  - o 250dps, 500dps, 1000dps and 2000dps
- Accelerometer:
  - The variable to modify is: cfg\_acc\_fsr.
  - o 2g, 4g, 8g and 16g

*Note:* Accelerometer FSR is expressed in **mg** in the driver stack and application.

The array cfg\_mounting\_matrix (for acc and gyro) is defined in *sensor.c.* Modifying the elements of the arrays will reconfigure the mounting matrix for the associated sensors.

Default mounting matrix is set to identity which corresponds to the following reference frame:

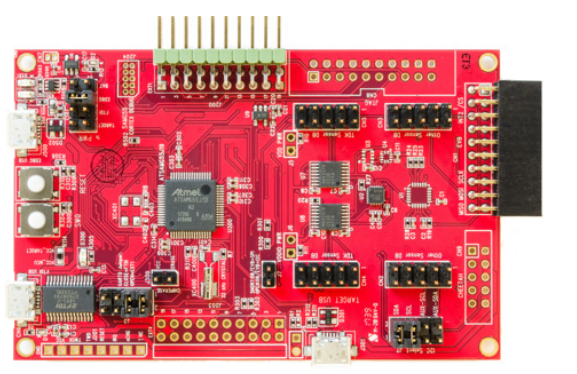

Figure 8 – board reference frame

#### 4.2.5 Supported sensor features

- Raw accelerometer
- Raw Gyroscope
- Calibrated accelerometer
- Calibrated gyroscope
- Uncalibrated gyroscope
- Game rotation vector
- Gravity
- Linear Acceleration

Optional sensor features supported:

- Calibrated magnetometer (Inbuilt AKM9916 only)
- Uncalibrated magnetometer
- Rotation vector
- Geomagnetic rotation vector
- Step Detector
- Step Counter
- Tilt Detector
- Pick-up Gesture

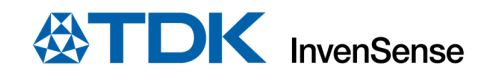

- BAC (Activity Classifier)
- B2S
- SMD

#### 4.2.6 Supported command-set

- Ping a sensor to check if it is supported by the device
- Enable / Disable sensor
- Set sensor period
- Self-tests

All sensors (except for the magnetometer) run at the same rate in the application.

All sensors are turned on at start but none is reporting yet, however data are already signaled by the ICM and processed by algorithms.

<u>Note</u>: Per design at start-up, all sensors and algorithms are started. The GRV orientation may drift until the gyroscope is calibrated. Once calibrated, the position is kept as the initial reference. The user may use this orientation as reference and only use the relative changes. To do so, you can refer to the following formula/code:

#### $quat_{out} = quat_{grv}$ . $conjugate(quat_{ref})$

With:

- quat<sub>out</sub> the result quaternion
- quat<sub>grv</sub> the quaternion obtained with the GRV sensor
- quat<sub>ref</sub>, the quaternion that represents the position of reference

```
static void applyReferenceQuat(const float qin[4], const float q0[4], float qout[4])
{
            float q0c[4];
            // Conjugate
            q0c[0] = q0[0];
            q0c[1] = -q0[1];
            q0c[2] = -q0[2];
            q0c[3] = -q0[3];
            // Apply Compensation
           qout[0] = q0c[0]*qin[0] - q0c[1]*qin[1] - q0c[2]*qin[2] - q0c[3]*qin[3];
qout[1] = q0c[0]*qin[1] + q0c[1]*qin[0] + q0c[2]*qin[3] - q0c[3]*qin[2];
            qout[2] = q0c[0]*qin[2] + q0c[2]*qin[0] + q0c[3]*qin[1] - q0c[1]*qin[3];
            qout[3] = q0c[0]*qin[3] + q0c[3]*qin[0] + q0c[1]*qin[2] - q0c[2]*qin[1];
            // Normalize
            float tmp = sqrtf(qout[0]*qout[0] + qout[1]*qout[1] + qout[2]*qout[2] + qout[3]*qout[3]);
            if (tmp > 0 ) {
                       qout[0] /= tmp;
                       qout[1] /= tmp;
                       qout[2] /= tmp;
                        qout[3] /= tmp;
            }
}
```

#### 4.2.7 Frequencies

The table below sums up the achievable frequency for each sensor.

| Sensor                       | Reporting Fre | quencies (Hz) | Reporting mode | Required Accel<br>frequency (Hz) | Required Gyro<br>frequency (Hz) |
|------------------------------|---------------|---------------|----------------|----------------------------------|---------------------------------|
|                              | Min           | Max           |                |                                  |                                 |
| Accelerometer                | 1             | 225           | Continuous     | =                                | Х                               |
| Raw Accelerometer            | 1             | 225           | Continuous     | =                                | х                               |
| Gyroscope                    | 1             | 225           | Continuous     | х                                | =                               |
| Raw Gyroscope                | 1             | 225           | Continuous     | х                                | =                               |
| Uncalibrated Gyroscope       | 1             | 225           | Continuous     | х                                | =                               |
| Magnetometer                 | 1             | 70            | Continuous     | х                                | Х                               |
| Uncalibrated<br>Magnetometer | 1             | 70            | Continuous     | Х                                | x                               |
| Game Rotation Vector         | 50            | 225           | Continuous     | х                                | X                               |
| Rotation Vector              | 50            | 225           | Continuous     | х                                | x                               |

Document Number: AN-XXX Revision: 1.6 Date: 04/27/2018 Page 10 of 14

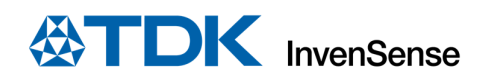

| <b>Geomag Rotation Vector</b> | 1  | 225 | Continuous | х | Х |
|-------------------------------|----|-----|------------|---|---|
| Gravity                       | 50 | 225 | Continuous | х | Х |
| Linear Acceleration           | 50 | 225 | Continuous | = | Х |
| SMD                           |    |     | One shot   |   |   |
| Step Counter                  |    |     | On change  |   |   |
| Step Detector                 |    |     | On change  |   |   |
| Tilt                          |    |     | On change  |   |   |
| Pickup                        |    |     | On change  |   |   |
| BAC                           |    |     | On change  |   |   |
| B2S                           |    |     | On change  |   |   |

'=' means that the MEMS frequency will be the same as the corresponding sensor. 'x' means that it doesn't use the corresponding MEMS.

Accelerometer is raw accelerometer value scaled to output value in g.

Linear Acceleration relies on GRV and Accelerometer. When enabled the output frequency of all three sensors will be the fastest of the three.

Gravity relies on GRV. When enabled, the output of both sensors will be the fastest of the two.

Raw Gyroscope, Gyroscope and Uncalibrated Gyroscope, if enabled together, will output data at the same frequency, being the quickest one amongst  $f_{rgyr}$ ,  $f_{gyr}$  and  $f_{ugyr}$ 

Game Rotation Vector will output at its own frequency, no matter what other sensor frequencies are.

#### 4.2.8 Storing self-test and algorithm bias in NV memory

Algorithm bias storage to NV memory has not been supported.

# 5 APPENDIX A - SYSTEM KNOWN ISSUES

- When any accelerometer-only sensor is already enabled (Accelerometer or Raw accelerometer) if a gyroscope-based sensor is enabled (Calibrated Gyroscope, Uncalibrated Gyroscope or Game Rotation Vector), system can stop reporting data for up to 50ms.
- 20x48 SPI slave interface speed should not be set higher than 2.5MHz to ensure sensor data consistency
- When Accelerometer and Gyroscope are enabled both, with different sample rate. When the accelerometer is stopped, 1 or 2 gyroscope sample are triggered with wrong rate.
- The 20x48 contains two clock division stages, as we can see in the figure below. Because the DMP engine outputs the *hw\_freq* as either 1125/(1+GYRO\_DIV) or 1125/(1+ACCEL\_DIV) or 1125/(2^MAG\_DIV) based on priorities, there are certain limitations in terms of output data rates.

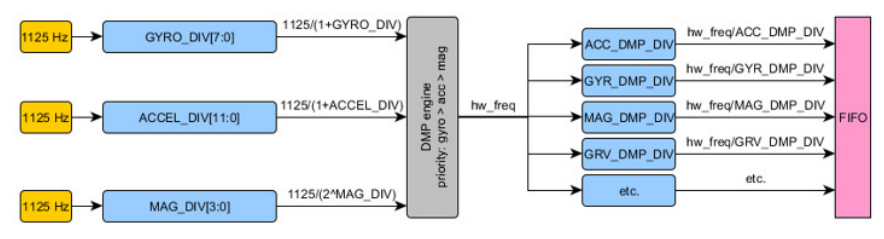

Figure 9 – Clock division stages

For example, if one requests 100 Hz ODR from the accelerometer and 50 Hz ODR from the gyroscope, the actual output data rate of the accelerometer will be 112 Hz while the actual output data rate of the gyroscope will be 56 Hz. This happens because  $hw_freq = 1125/(1+GYRO_DIV)=1125/(1+9)=112.5$ Hz (the gyroscope has a higher priority than the accelerometer), ACC\_DMP\_DIV will be set to 1 and GYR\_DMP\_DIV will be set to 2. As such, the actual output data rate will always be greater than or equal to the requested output data rate.

# 6 APPENDIX B - ATMEL SAMG55-J19 ARCHITECTURE AND SPECIFICATIONS

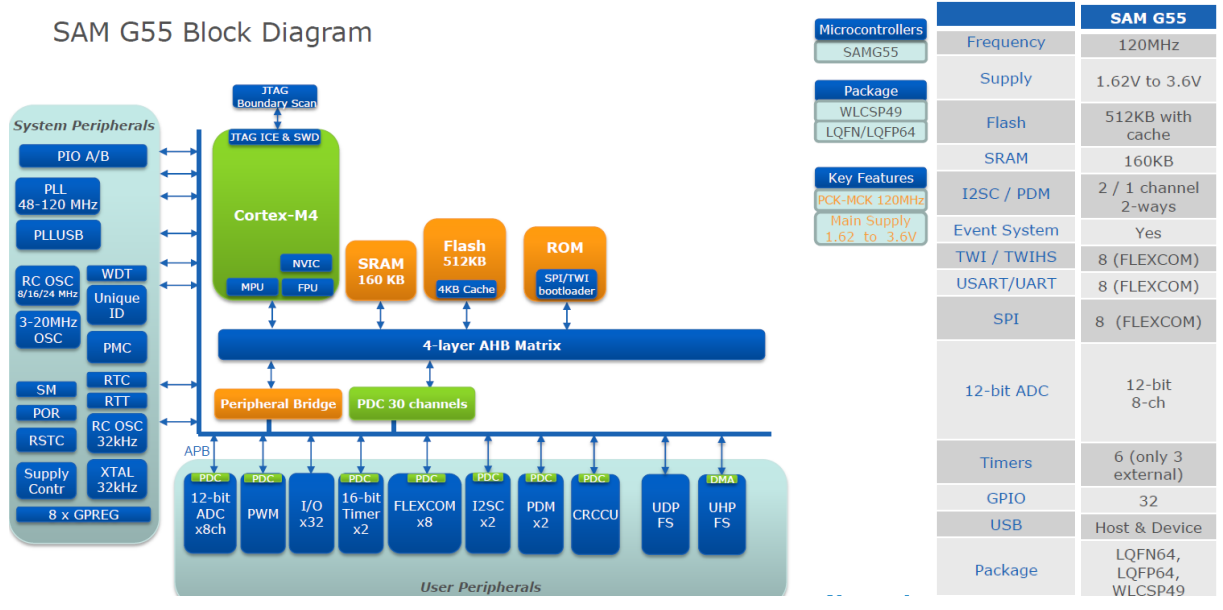

Figure 9 - SAMG55 block diagram

Refer to Microchip's official site for further information on SAM-G55 architecture and system specifications.

# 7 DOCUMENT INFORMATION

## 7.1 REVISION HISTORY

| REVISION | DATE               | DESCRIPTION                                | AUTHOR       |
|----------|--------------------|--------------------------------------------|--------------|
| 1.0      | June 27, 2017      | Initial version.                           | Rajesh Bisoi |
| 1.1      | September 1, 2017  | Updated for new hardware.                  | Andrew Muir  |
| 1.2      | September 22, 2017 | Added additional configuration information | Andrew Muir  |
| 1.3      | October 2, 2017    | Updated included file descriptions         | Andrew Muir  |
| 1.4      | October 6, 2017    | General cleanup                            | Andrew Muir  |
| 1.5      | April 20, 2018     | Revised.                                   | Rajesh Bisoi |
| 1.6      | April 27, 2018     | Revised.                                   | Rajesh Bisoi |

Table 1. Revision History